# Brukermanual GoToWebinar

For deltakere

Pålogging og funksjoner ved deltakelse på pc

- Med nedlastning av programvare
- Standardløsningen
- Dersom programvare ikke lastes ned, vil det være mulig å logge på via nettleser. Se da avsnitt om nettbrett nedenfor, da funksjonene likner hverandre.
- For deltakelse på nettbrett, se lenger bak i dokumentet

### Finn e-posten med påloggingsinfo

- Trykk på join-knappen og du blir sendt til en nettleser
- Normalt blir du da spurt om du vil laste ned programvare (hvis du ikke har gjort det allerede)/skrivebordsapp. Svar ja på dette.
- Logg deg på webinaret i programmet/skrivebordsappen som er lastet ned
- Dersom du tidligere har lastet ned programmet kan du enten trykke på «Join» i eposten eller åpne programmet og skrive inn møte-Iden som også ligger i e-posten du fikk etter påmelding

Etter å ha trykket på "join" i e-posten kommer du til en side som ser slik ut.

#### Nedlasting av programvaren starter.

#### Apper 🗰 Materom 1 - GoTo...

Allow GoToWebinar to Jaun

Click Open GoTo Opener if prompted by your browser. If GoToWebinar does not launch, please try again or download & run GoToWebinar. Questions about joining? Get support

#### Let's get started!

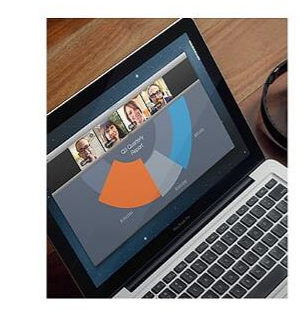

The audio will begin automatically in listen-only mode.
Ask questions. Get expert answers.

Answer polls & download content.

#### Starting GoToWebinar

Your session should connect in a few seconds. If GoToWebinar does not launch, please download & run GoToWebinar. Questions about joining? Get support

Let's get started!

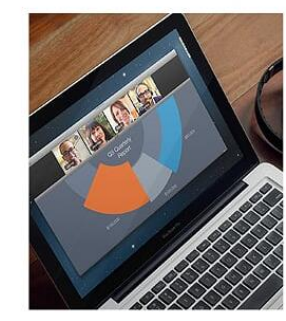

· The audio will begin automatically in listen-only mode.

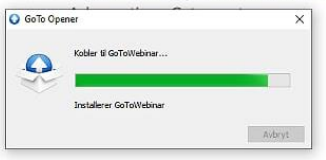

Connected to GoToWebinar
 Questions about joining? Get support

Let's get started!

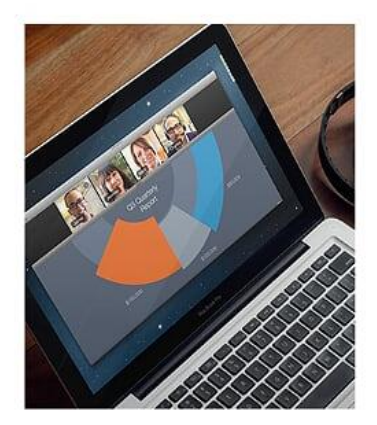

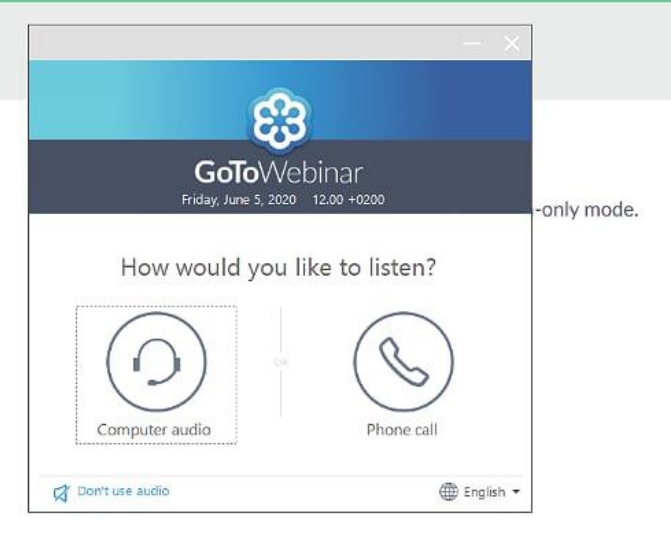

About us Terms of service Privacy policy 24/7 support

Velg computer audio.

Telefon kan brukes hvis du har dårlig nettilgang. Materom 1 - GoTo

nected to GoToWebinar its about joining? Gut support

#### get started!

Hvis du logger på før webinaret begynner får du denne meldingen.

Mikrofonen din er skrudd av og du kan ikke overstyre dette selv.

Deling av ditt eget webkamera er ikke tilgjengelig i webinaret.

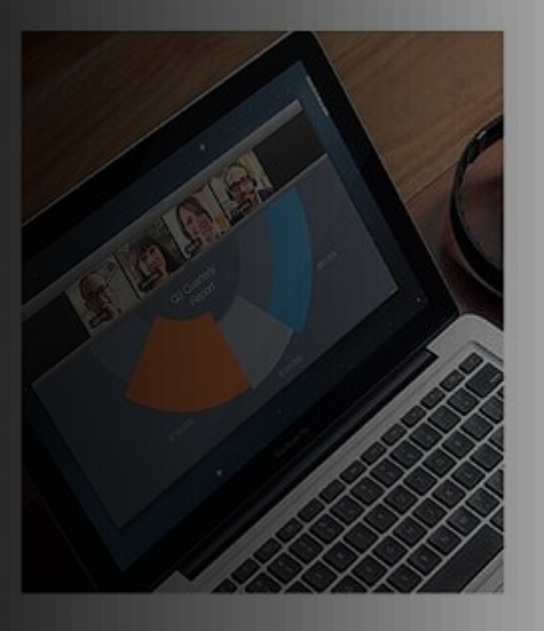

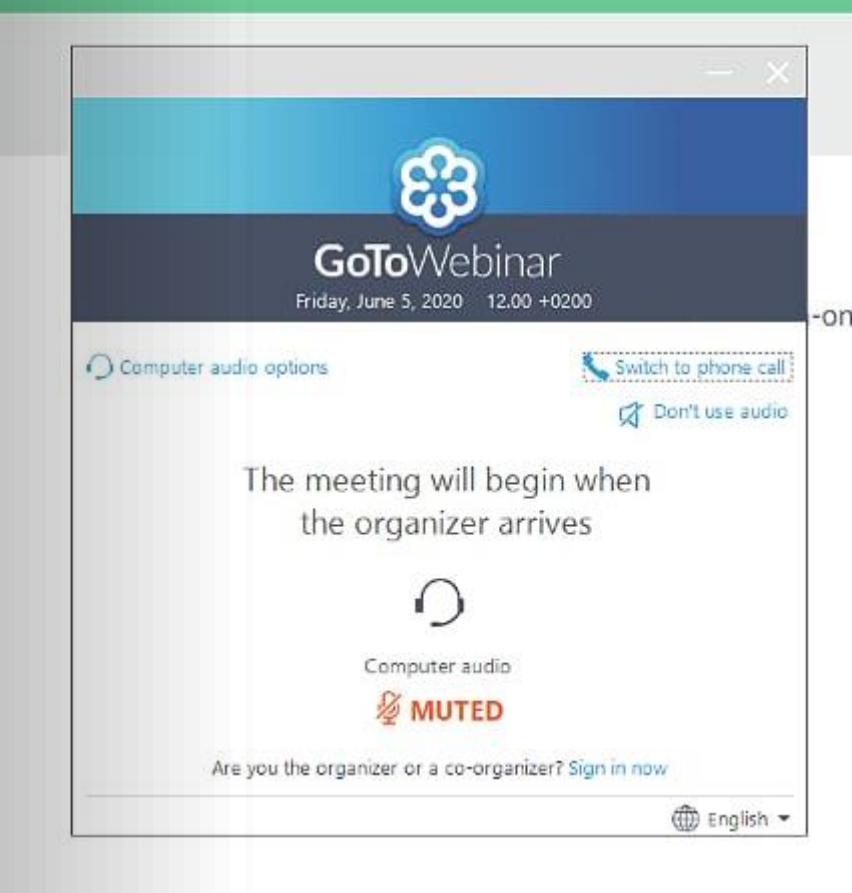

Når webinaret starter åpnes disse to pop-upvinduene samtidig på skjermen din. Til venstre et bilde med informasjon om webinaret. Det er her selve webinaret vil vises (hovedvindu). Til høyre et panel med diverse kontroller og funksjoner

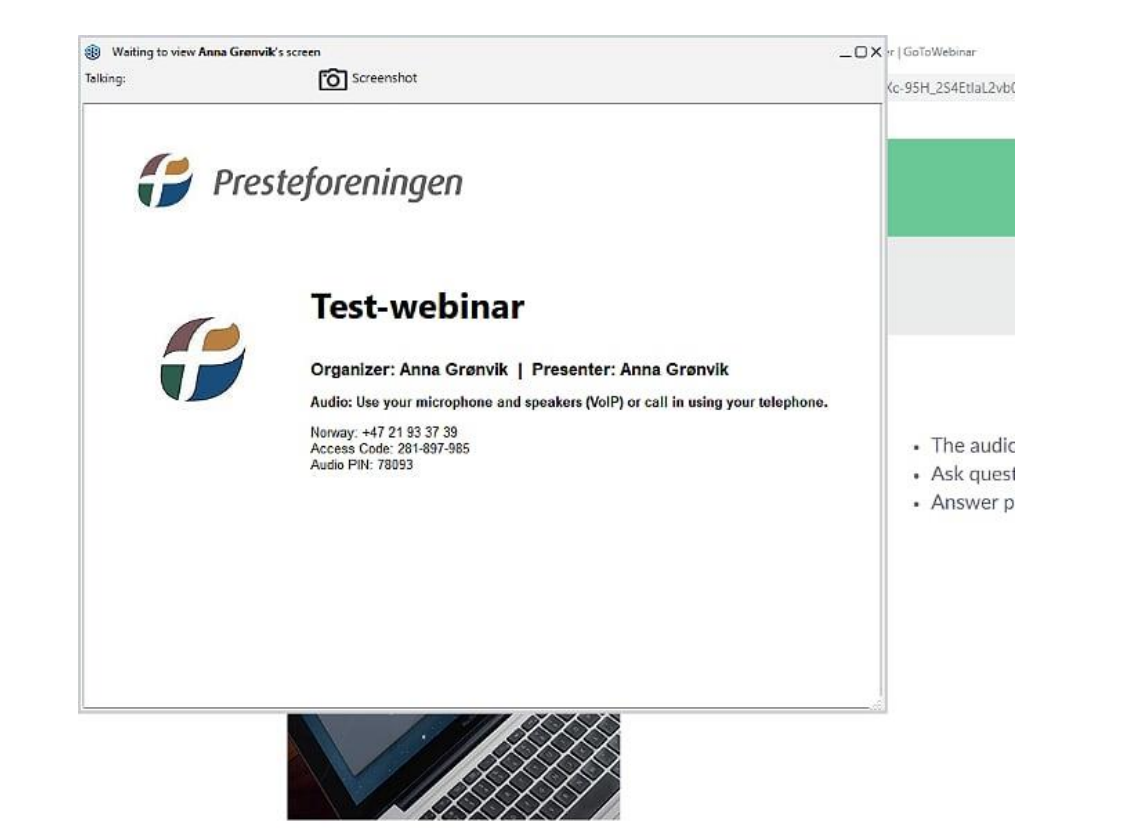

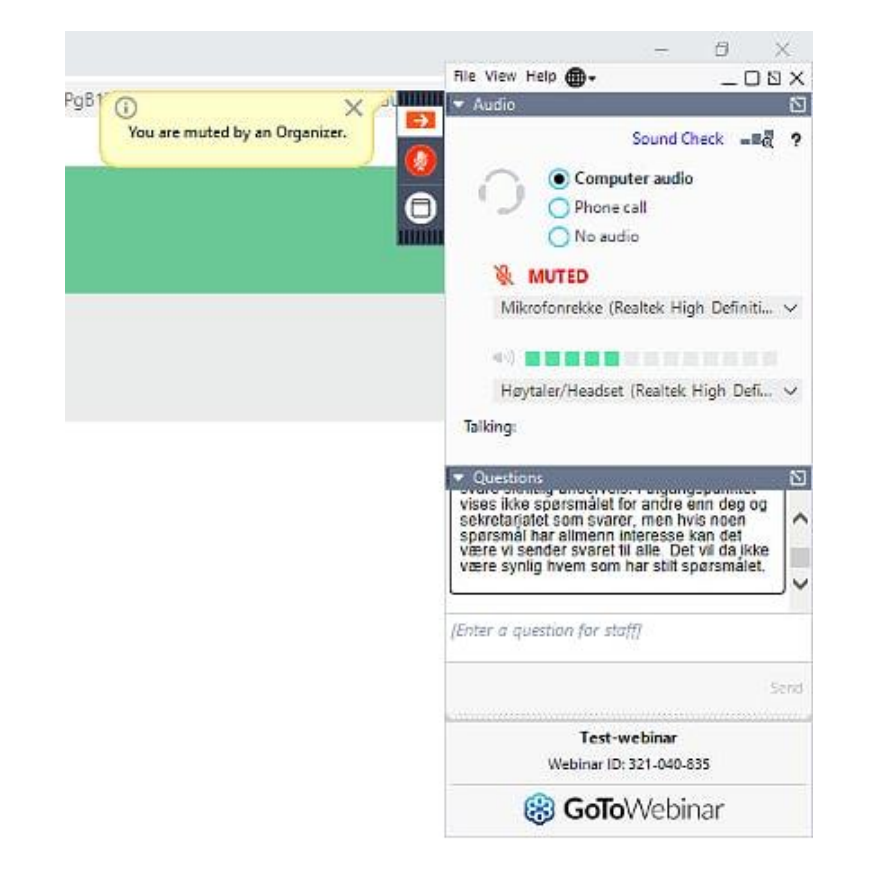

Når selve sendingen starter endres hovedvinduet:

#### Til dette.

| Talking:                                                                  | Screenshot                                                                                                    |                |
|---------------------------------------------------------------------------|----------------------------------------------------------------------------------------------------|----------------|
| 伊 Pres                                                                    | steforeningen                                                                                                    |                |
| <b>;</b>                                                                  | Test-webinar<br>Organizer: Anna Grønvik   Presenter: Anna Grønvik                                                                | au talashaa    |
|                                                                           | Norway: +47 21 93 37 39<br>Access Code: 281-897-985<br>Audio PiN: 78093                                                          | our telephone. |
|                                                                           |                                                                                                    |                |
|                                                                           |                                                                                                    |                |
| de Versiere (he 1 ) A Newsense Ame                                        | formilik'r ur na                                                                                                    |                |
| gle Kalender - Like 1. juni 2 🕘 New viewing Amax<br>SrRX-95H-254Ettal.2ve | Grenvik's screen<br>Grenvik's screenshot<br>UWebcams • (200m: 100%, • (3) Screenshot                                             | _0×<br>Uhs_    |
| gle Kalander - Ulis 1. juni 2 🕘 New viewing Amax<br>SrRXc-35H_254Etal2.vb | Grenwikk's screen<br>Grenwikk's screenshot<br>Webcams • (1) Zoon: 100% • (1) Screenshot<br>Faused<br>Anna Grenwik                | _ D X<br>UN    |
| gle Kalender - Uie 1. juni 2 🐌 New viewing Anna<br>SrRX- 95H.254Etal.2Ve  | Greewald's screen<br>(Webcarns - @, Zoon: 100% - )) Screenshot:<br>Palused<br>Anna Granvik                                       | -0×<br>Um_     |
| gle Kalander - Like 1. juni 2<br>SFRX - 95H 2.54Etal 2/0                  | Greeweik's serrer<br>Webcams • @ Zoom: 1000 • @ Serrerentect<br>Paused<br>Anna Greeweik<br>Velkommen til landskonferanse<br>2020 |                |

### Hovedvinduet

- I øverste linje kan du
- Velge om du vil se webkameraet til den som snakker eller ikke
- Zoome inn
  - Ønsker du full skjerm? Se neste illustrasjon
- Ta screenshots av det du ser på skjermen

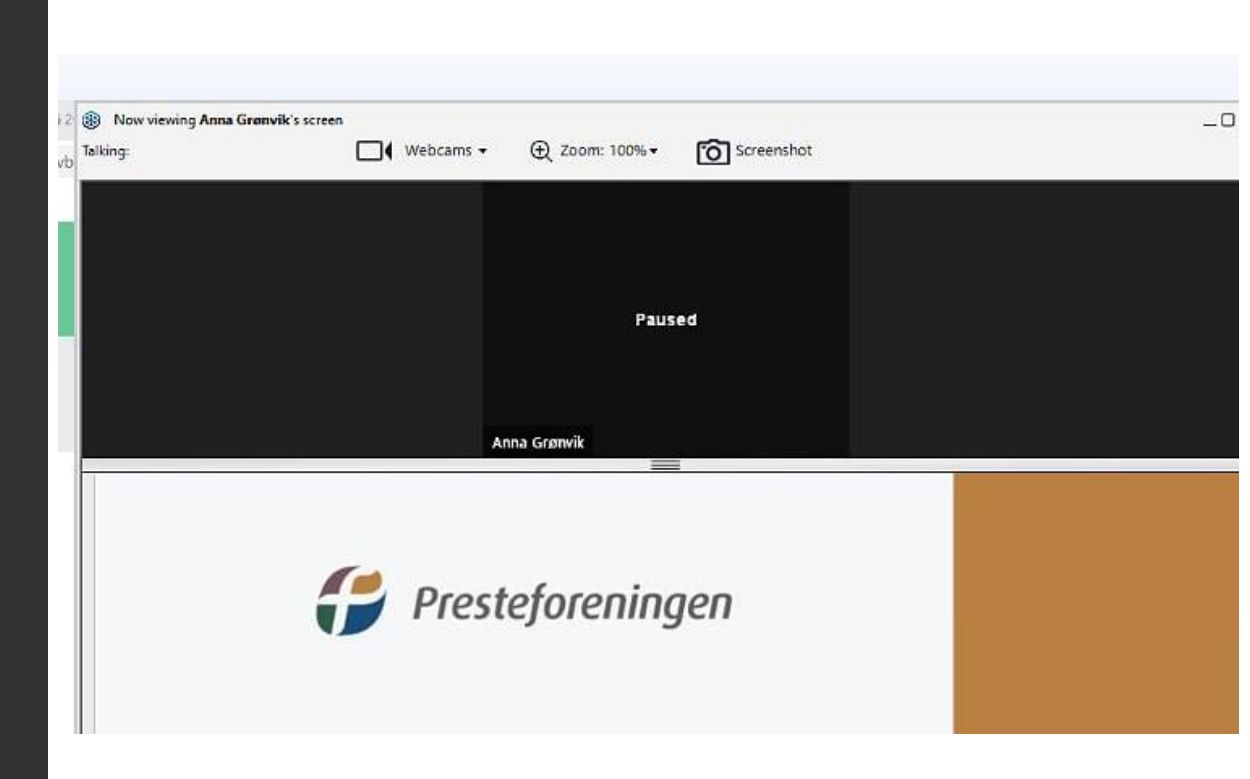

## Funksjonspanelet

- Du kan forminske funksjonspanelet ved å trykke på den oransje pilen (tilsvarende åpne når det er lukket)
- Mikrofonen er i utgangspunktet skrudd av for alle deltakere. Kan bare åpnes av organisator. Vil normalt være grå når den er koblet av.
- Du kan velge mellom full skjerm eller mindre vindu her
- Audio:

Her kan du velge hvilken høyttaler du får lyd fra. Trykk på den lille haken helt til høyre for å bytte til f.eks. høretelefoner

• Questions:

Her kan du skrive inn spørsmål som vi forsøker å besvare underveis.

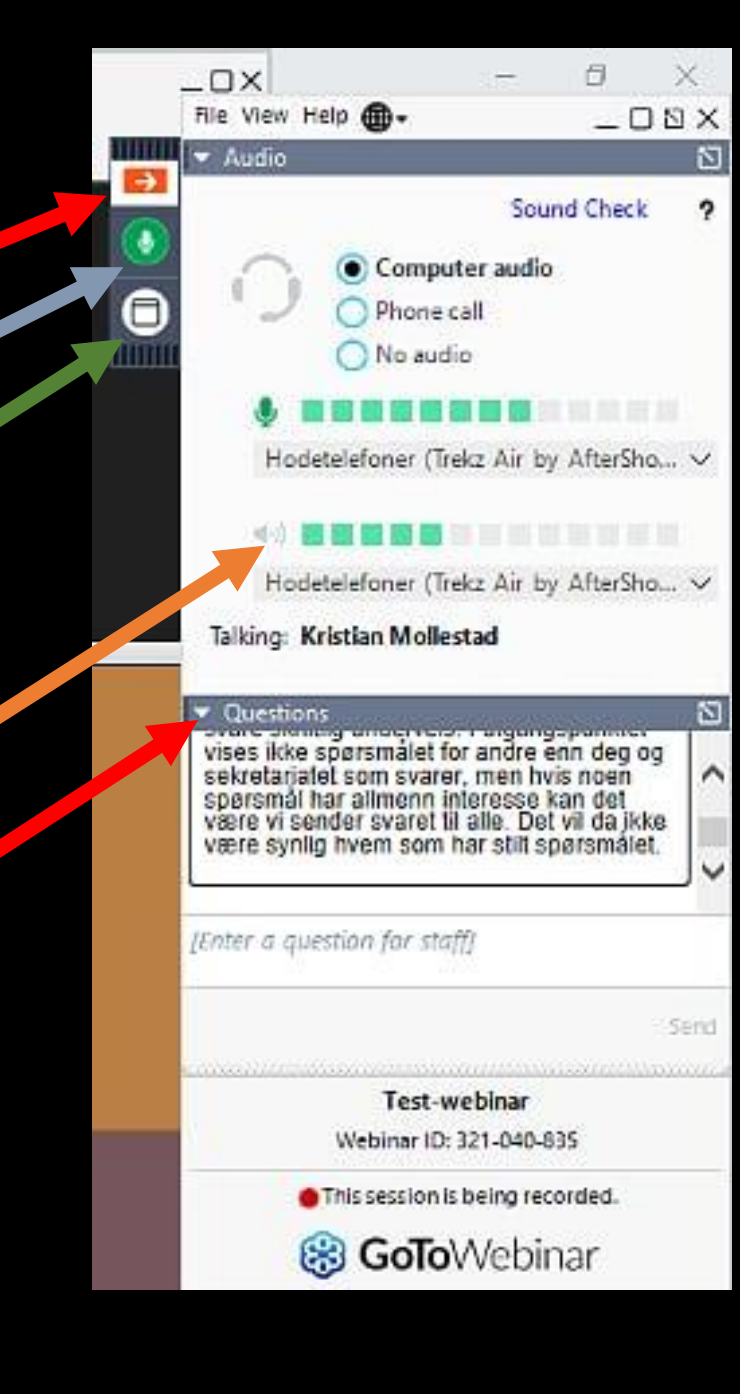

## Funksjonspanelet

- Du kan løsne spørsmålsboksen fra panelet, ved å trykke her
- Da åpner den seg i et eget vindu slik som dette

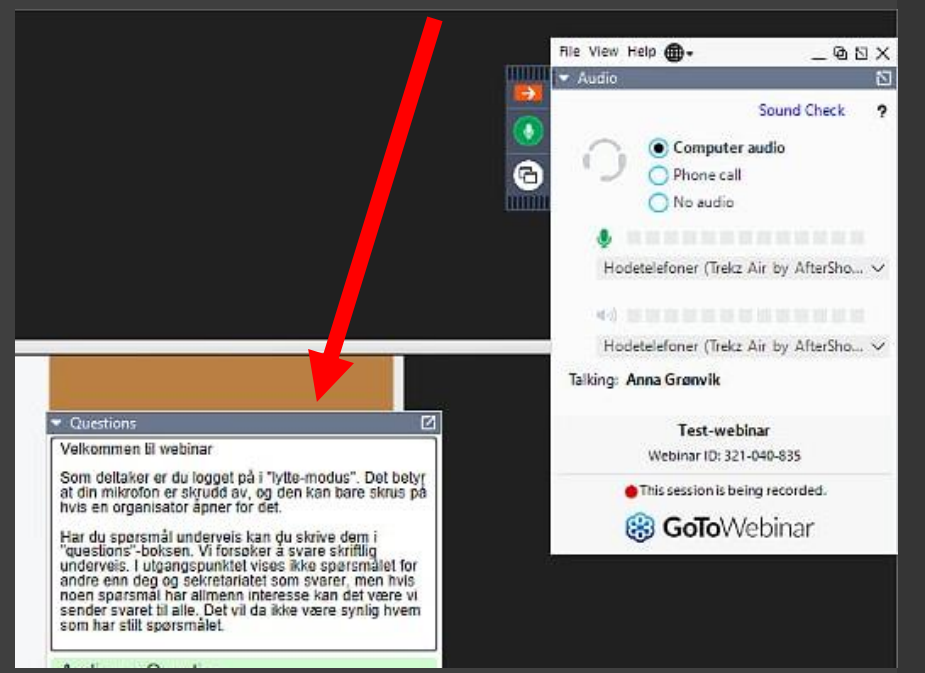

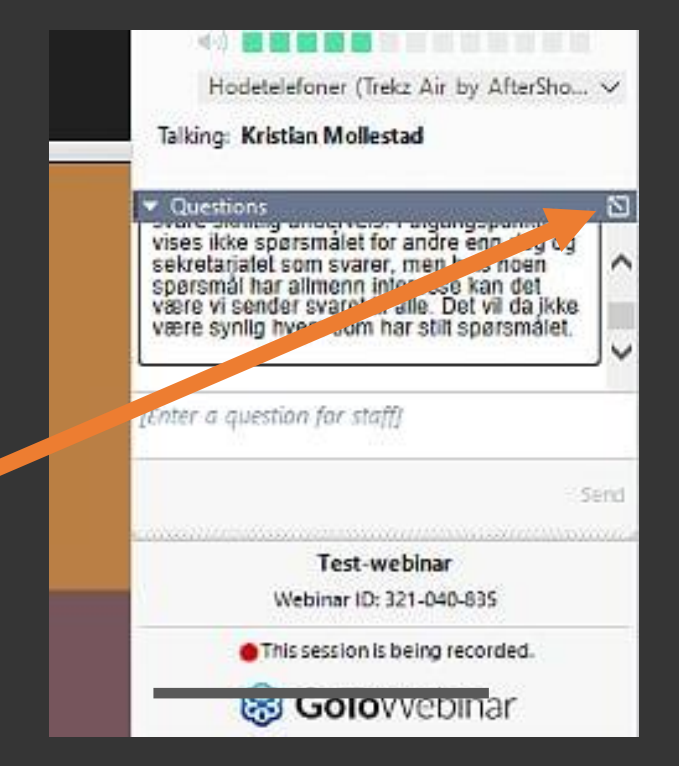

## Funksjonspanelet

- For å lagre spørsmåls-loggen trykk på "file" øverst til høyre i funksjonspanelelet.
- Da åpnes denne menyen, og du kan lagre spørsmålsloggen som en fil lokalt på egen pc

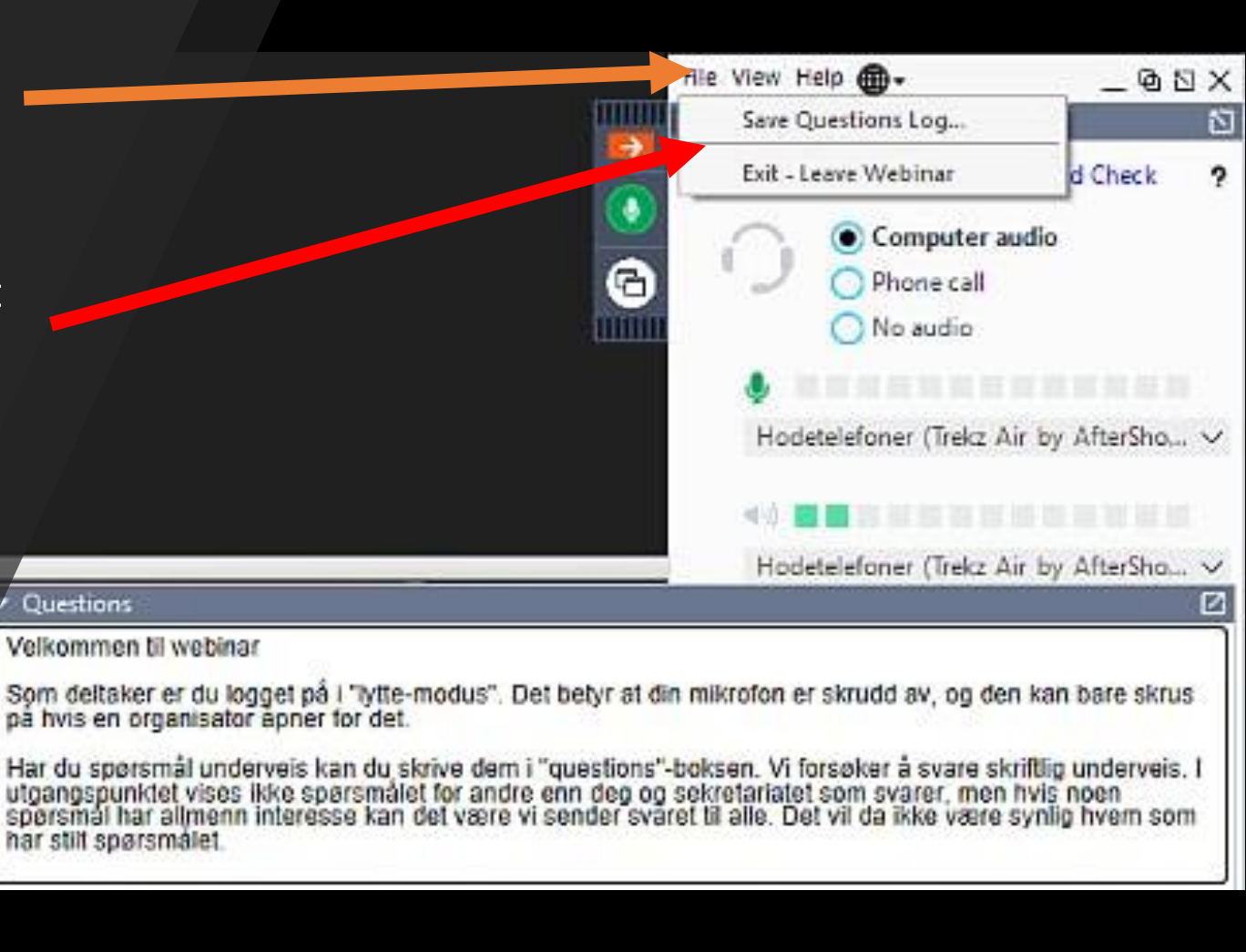

Pålogging og funksjoner ved deltakelse på nettbrett

- Last ned GoToWebinar-app fra appstore
- Gå til e-post med påloggingsinfo, trykk på «join» eller kopier møte-IDen og ta med deg til appen

Slik ser det ut når du har trykket på "join" eller lagt inn møte-ID i appen.

Øverst er bildet slik det ser ut før webinaret starter.

Nederst har webinaret åpnet, men sendingen er fortsatt ikke i gang. 

 Test-webinar

 Fri. 5 Jun 2020 12:00 (CEST)

 Use your mic and speakers (VoIP) or call in using your telephone.

 ✓
 Connect to Audio

 Dial : +47 21 93 37 39

 Access Code : 281-897-985

 Additional Numbers

 Norway: +47 21 93 37 39

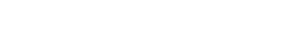

#### Test-webinar

Presteforeningen

Organizer : Anna Grønvik Presenter : Anna Grønvik

Disconnect from Audio

## Webkamera og mikrofon

• Webkamera:

Du kan velge om du vil se webkameraet til den som snakker, eller ingen kameraer. Du kan ikke dele ditt eget kamera i webinar.

• Mikrofon:

Alle deltakere er muted. Du kan ikke skru på mikrofon hvis ikke organisator åpner for det

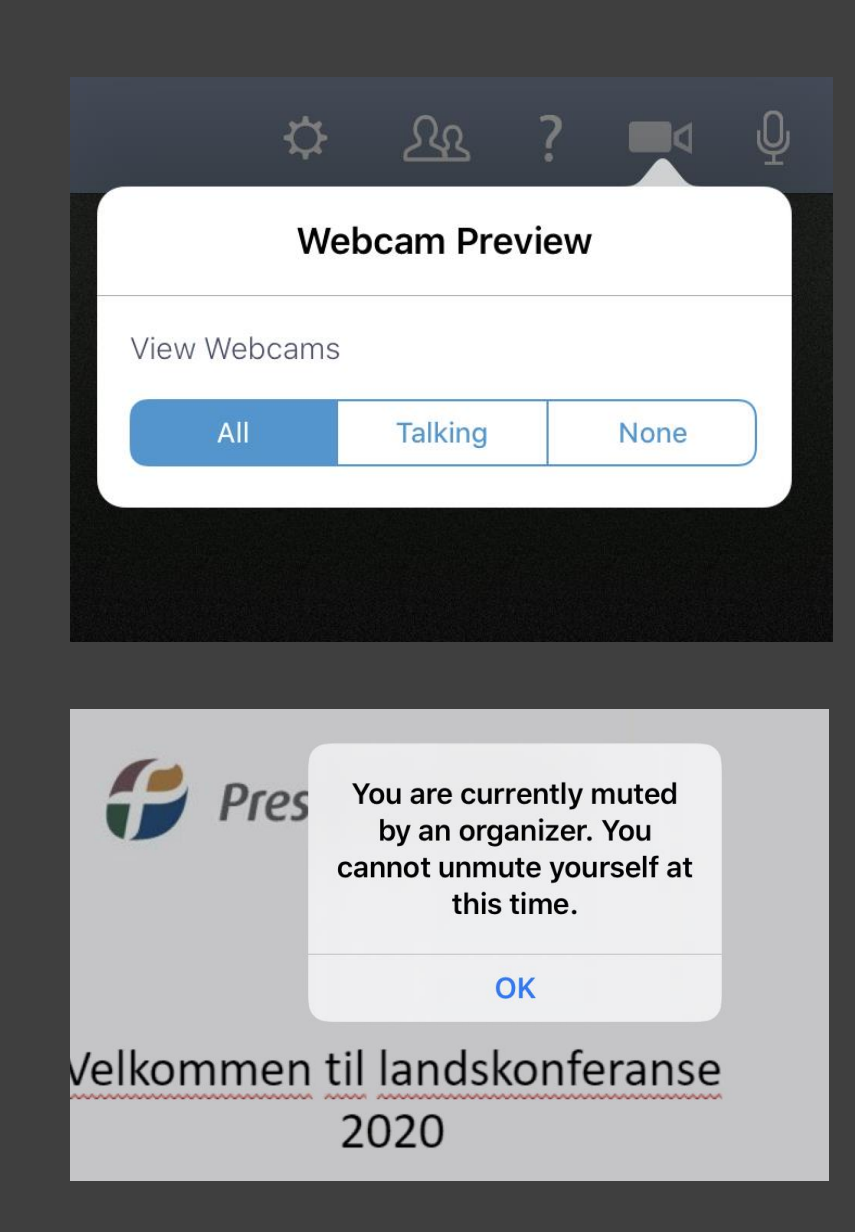

# Andre funksjoner og innstillinger

Still spørsmål ved å trykke på spørsmålstegnet

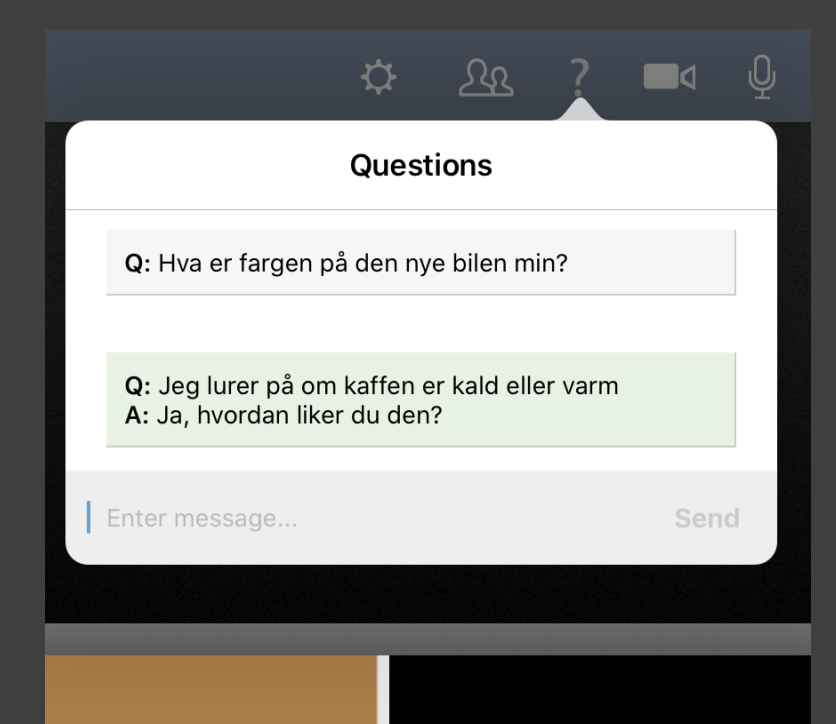

📲 😙 hr / 1 % ( **〈**Chat Announcements Velkommen til webinar Som deltaker er du logget på i "lytte-modus". Det betyr at din mikrofon er skrudd av, og den kan bare skrus på hvis en organisator åpner for det Har du spørsmål underveis kan du skrive dem i "auestions"-boksen. Vi forsøker å svare skriftlig underveis. I utgangspunktet vises ikke spørsmålet for andre enn deg og sekretariatet som svarer. men hvis noen spørsmål har allmenn interesse kan det være vi sender svaret til alle. Det vil da ikke være synlig hvem som har stilt spørsmålet

Meldinger fra organisator kommer her

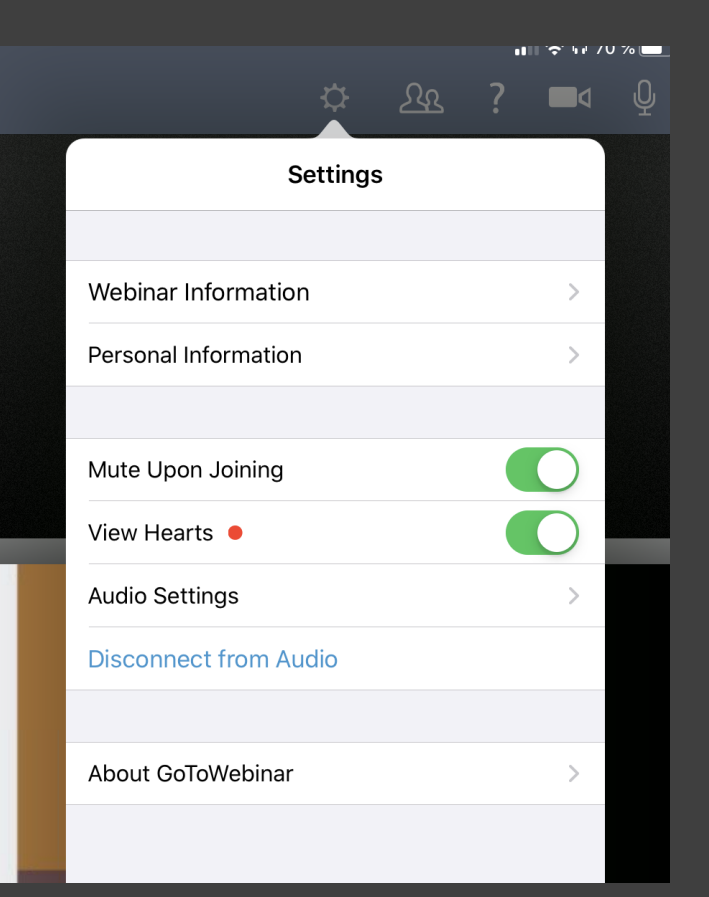